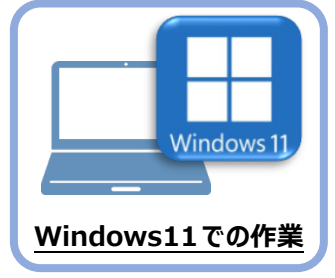

データ・設定のリストア(復元)

旧パソコン(Windows8.1)でバックアップしたTREND-ONEの「現場データ」と「全設定」 を、新パソコン(Windows11)のTREND-ONEにリストア(復元)します。

## 6-1 「現場データ」をリストア(復元)する

6

「現場データ」のバックアップファイルを使用して、サーバーに現場データをリストア(復元)する手順です。 ※現場管理以外のプログラムは終了しておいてください。

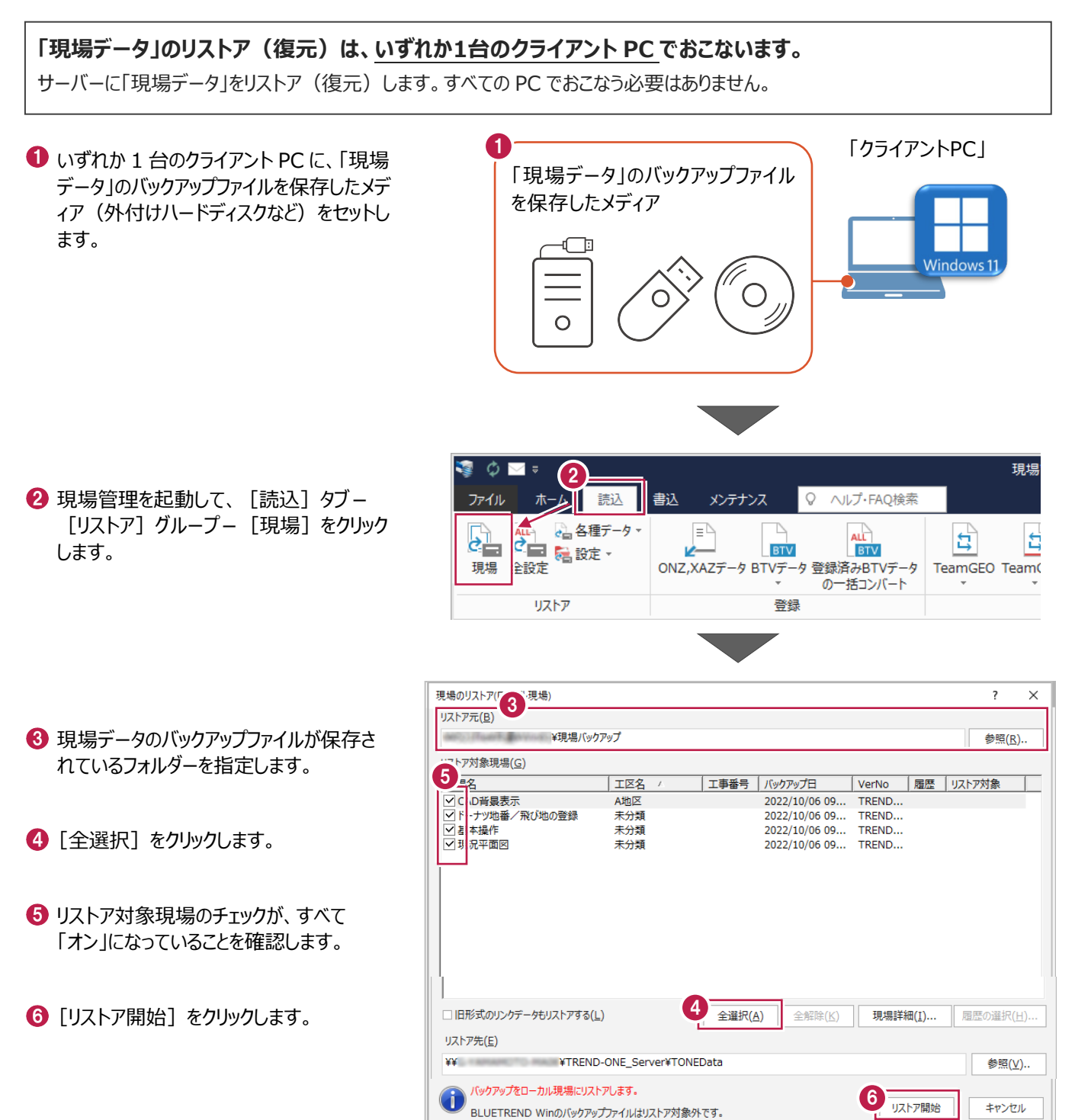

[はい]をクリックします。 リストア リストア(復元)が開始されます。 リストア現場 🚞 A地区 CAD背景表示 未分類 □ ドーナツ地番/飛び地の登録 □ 基本操作 ] 現況平面図 1 (tu)(Y) リストア先には、約 25.80 MByteの空き容量が必要です。 いいえ(<u>N</u>) 処理を続行しますか? 8 リストア(復元)が終了したら、[OK]をクリックします。 現場管理 現場データのリストアを終了しました。 以上で「現場データのリストア(復元)」は完了です。 - 8

×

## 6-2 サーバーの「全設定」をリストア(復元)する

「全設定」のバックアップファイルを使用して、サーバーの全設定をリストア(復元)する手順です。 ※現場管理以外のプログラムは終了しておいてください。

「サーバーの全設定のリストア(復元)」は、<u>いずれか1台のクライアント PC</u>でおこないます。 ※他ユーザーが現場を起動していないことを確認してください。

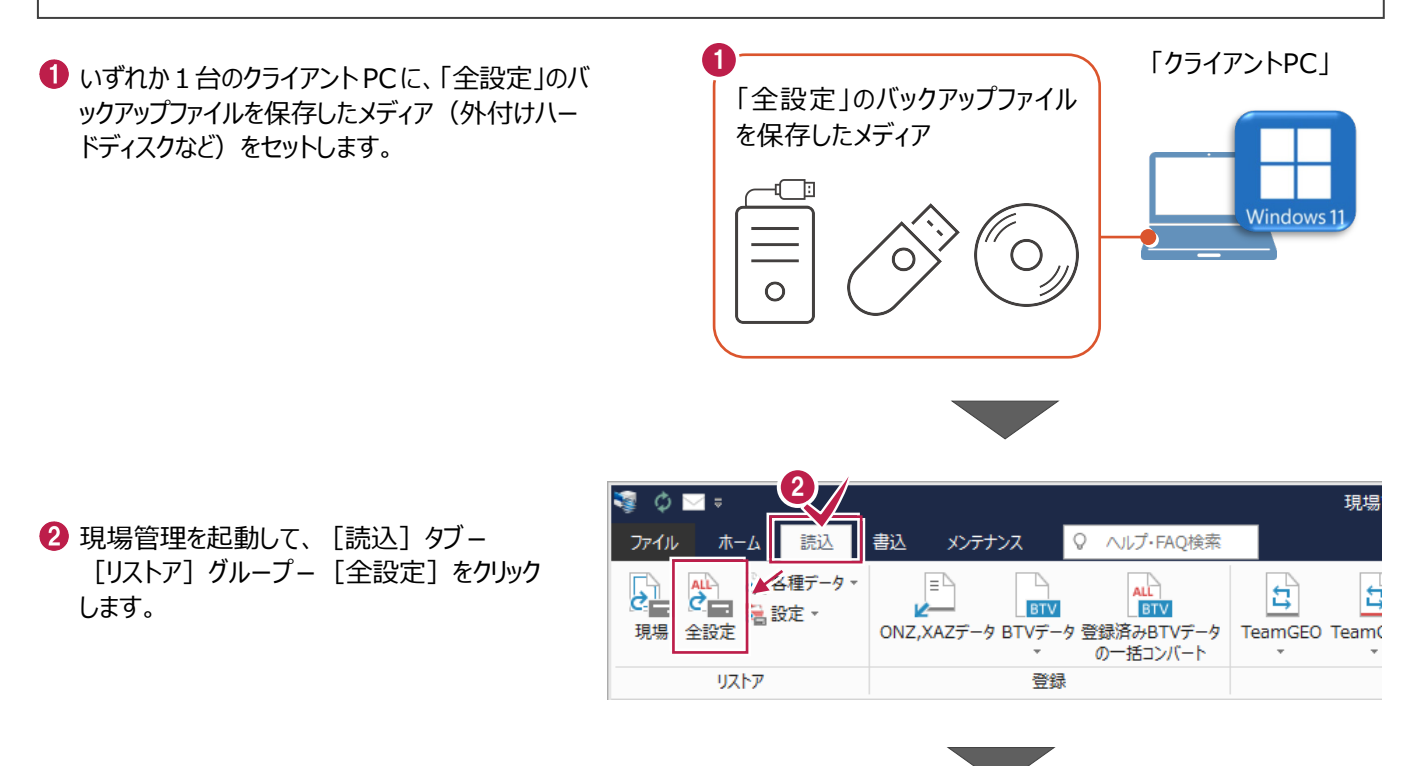

3 全設定のバックアップファイルが保存されている フォルダーを指定します。

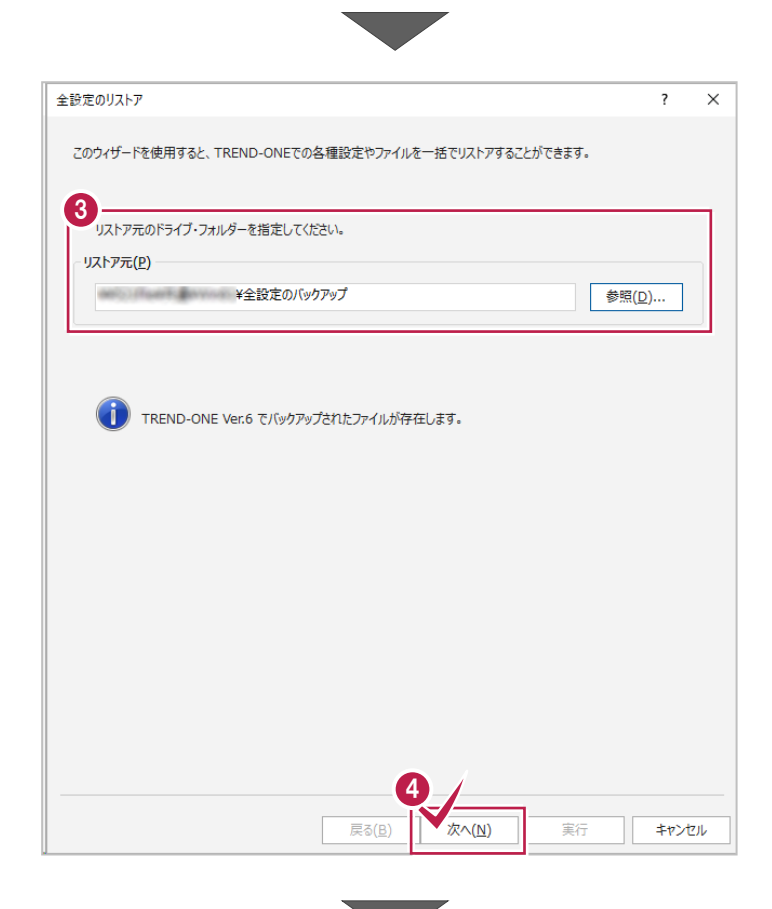

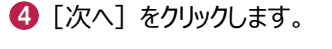

6 [全選択] をクリックします。

⑥ 条件のチェックが、すべて「オン」になっていることを確認します。

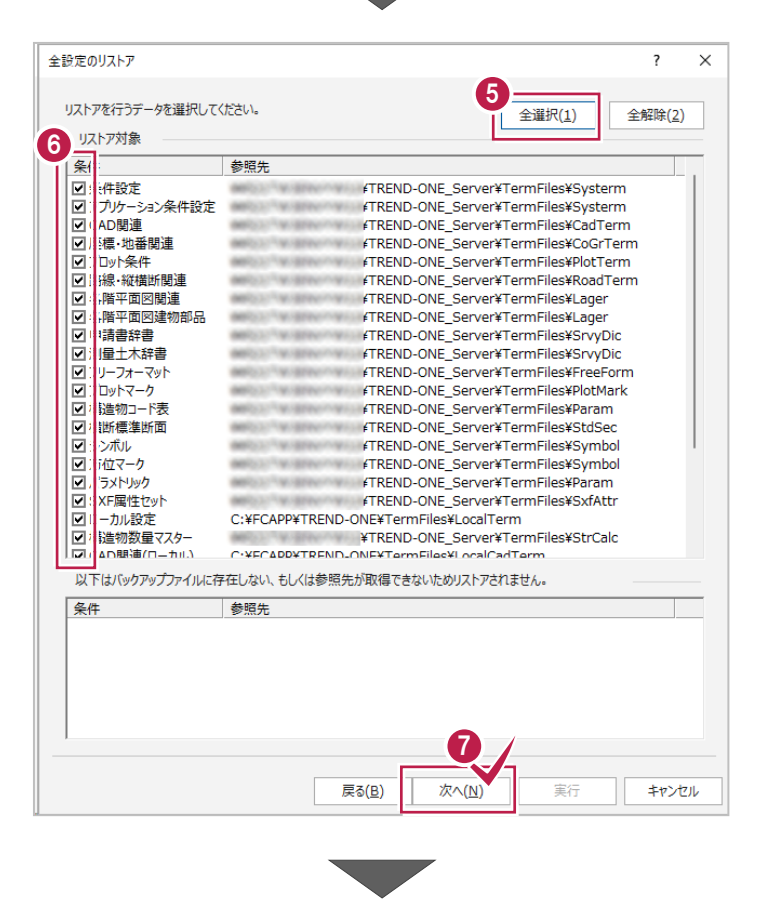

7 [次へ] をクリックします。

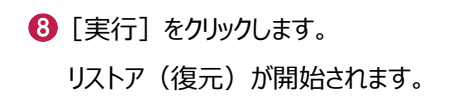

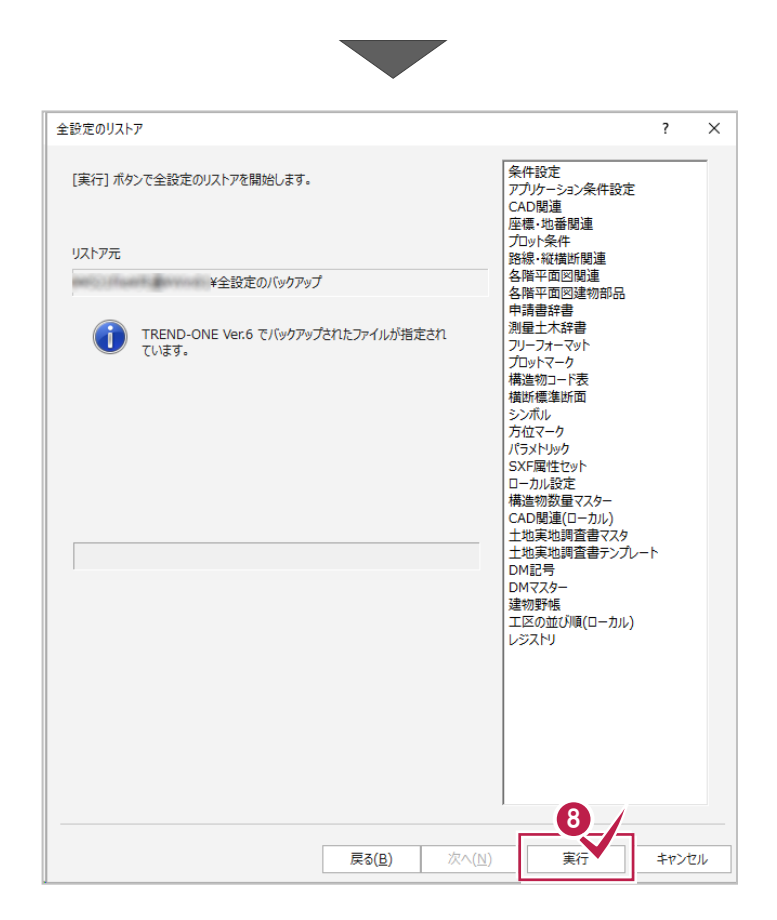

リストア(復元)が終了したら、[OK]を クリックします。

現場管理 全設定のリストアを終了しました の の K

10 [閉じる] をクリックします。

以上で「サーバーの全設定のリストア(復元)」は 完了です。

| () TREND-ONE Ver.6<br>েেইক | でバックアップされたファイルが指定さ | n<br>100 % | 申請書辞書<br>測量土木辞書<br>フリーフォーマット<br>有法物理が面<br>シンボル<br>方位マーク<br>パラメトリック<br>SXF属性セット<br>ローカル設定<br>構造物数量マスター<br>CAD関連週調査書テン<br>DM記号<br>DM記号<br>DM記号<br>DM記号<br>DM記号<br>DM記号<br>DM記号<br>DM記号 | ¢<br><i>T</i> ι−Γ<br>μ) |
|----------------------------|--------------------|------------|----------------------------------------------------------------------------------------------------|-------------------------|
|                            | 戻る( <u>B</u> )     | 次へ(ℕ)      | 実行                                                                                                    | 閉じる                     |

## 6-3 クライアントPCの「全設定」をリストア(復元)する

「全設定」のバックアップファイルを使用して、各クライアントPCに保存される設定(レジストリなど)をリストア(復元)する 手順です。 ※現場管理以外のプログラムは終了しておいてください。

1

## 「クライアント PC の全設定のリストア(復元)」は、すべてのクライアント PC でおこないます。

「クライアントPC」 ● クライアントPCに、「全設定」のバックアップファイル」 「全設定」のバックアップファイル を保存したメディア(外付けハードディスクなど) を保存したメディア をセットします。 Ŀ Windows 1 0 2 現場管理を起動して、 [読込] タブー 2) 現場  $\sim$ [リストア] グループー [全設定] をクリック 書込 読込 メンテナンス ♀ ヘルプ・FAQ検索 します。 各種データ 2 Ξ t 🖥 設定 🔹 BTV 1-BTV 現場 全設定 ONZ,XAZデータ BTVデータ 登録済みBTVデータ TeamGEO Team( の一括コンバート リストア 容録 全設定のリストア ? × このウィザードを使用すると、TREND-ONEでの各種設定やファイルを一括でリストアすることができます。 3 3 全設定のバックアップファイルが保存されている リストア元のドライブ・フォルダーを指定してください。 フォルダーを指定します。 リストア元(P) ¥全設定のバックアップ 参照(<u>D</u>)... TREND-ONE Ver.6 でパックアップされたファイルが存在します。 4 [次へ] をクリックします。 次へ(<u>N</u>) キャンセル 戻る(B) 宝行

ᠪ [全解除] をクリックします。

- ⑥ 以下の条件のチェックのみ、「オン」にします。
  - ・ローカル設定
  - ・ CAD 関連(ローカル)
  - ・ 工区の並び順(ローカル)
  - ・ レジストリ

🚺 [次へ] をクリックします。

⑧ [実行] をクリックします。 リストア(復元)が開始されます。

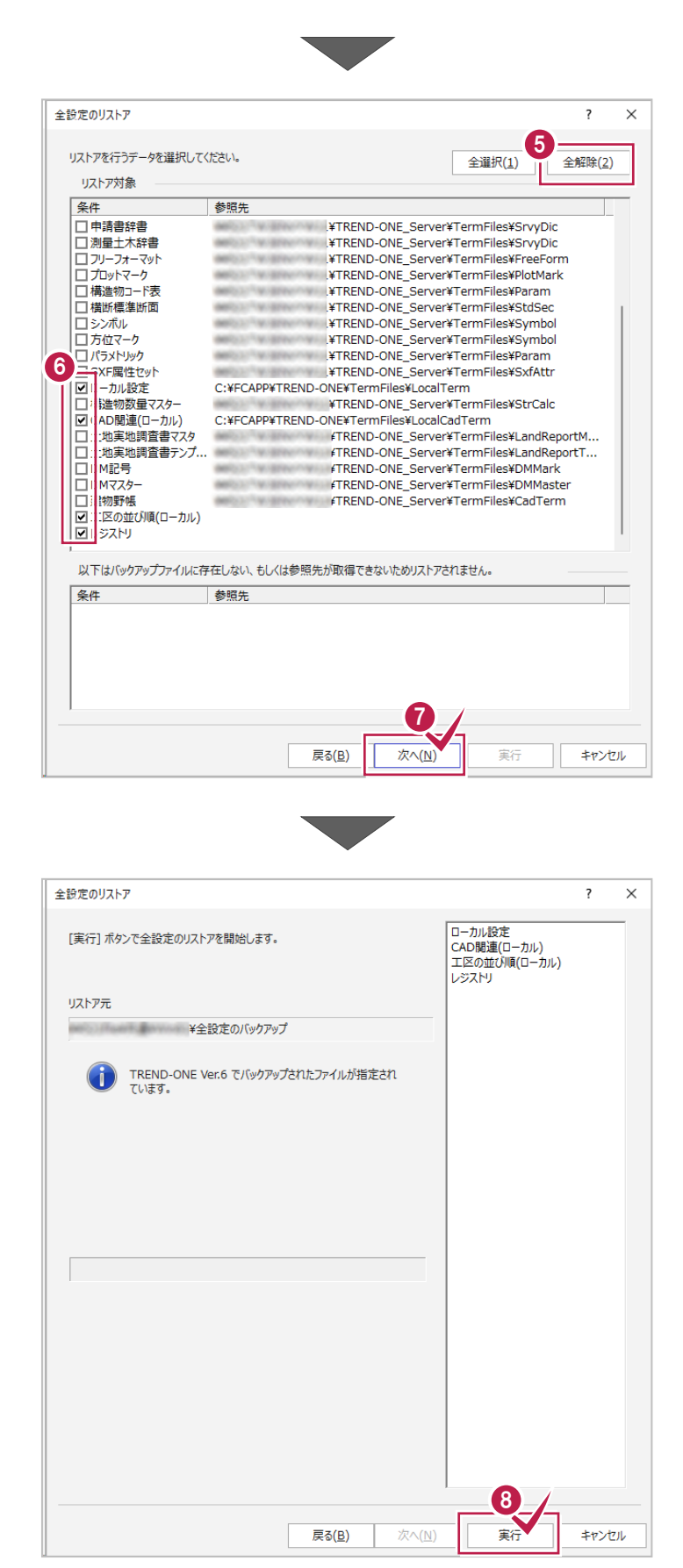

リストア(復元)が終了したら、[OK]を クリックします。

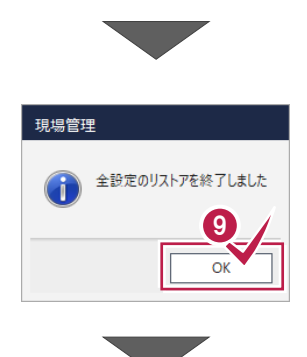

10 [閉じる] をクリックします。

以上で「クライアント PC の全設定のリストア (復元)」は完了です。

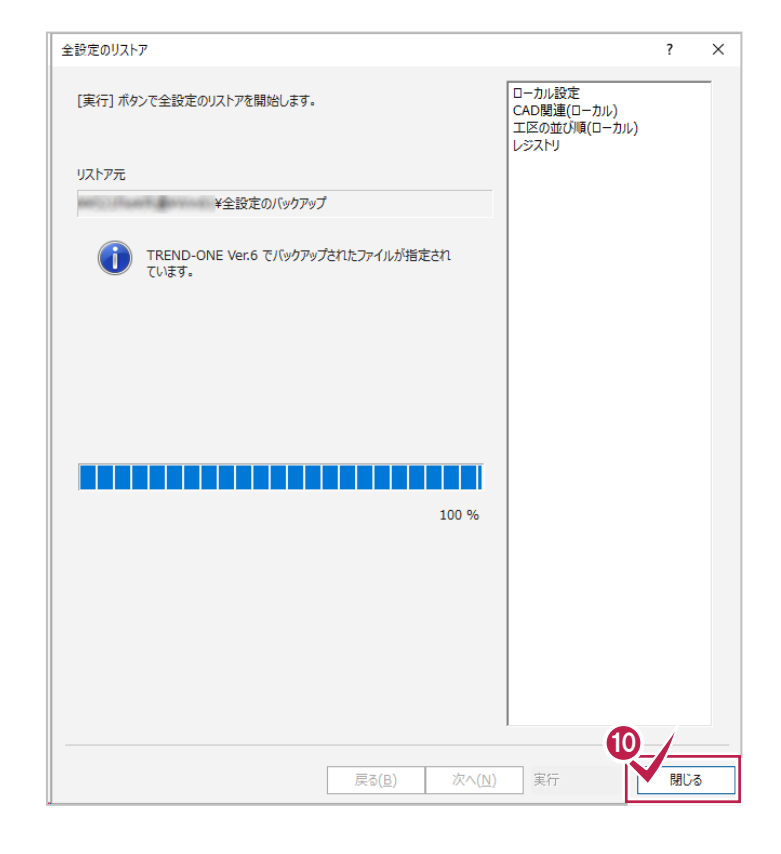